## TO: EPSON 愛用者 FROM: EPSON 客服中心 主題敘述: 無法開啟 EPSON SCAN 程式排除方式 (For WIN 7)

\*出現下圖所顯示的錯誤訊息時,可參考以下的排除流程。

| EPSON Scan                                                         | × |
|--------------------------------------------------------------------|---|
| 無法連接掃描器。<br>請確定掃描器電源已開啟,連接設定正確,並且沒有顯示錯誤訊息<br>詳細說明,請參考進階使用說明中的解決問題。 | • |
| 確                                                                  | ŧ |

步驟1:

請確認印表機或是掃描器的 USB 線是否有安裝以下的裝置,如有安裝請務必移 除並以單線與電腦連接。

(不建議透過轉接或延長裝置,建議已單機 USB 連接為主,長度 1.5 米)

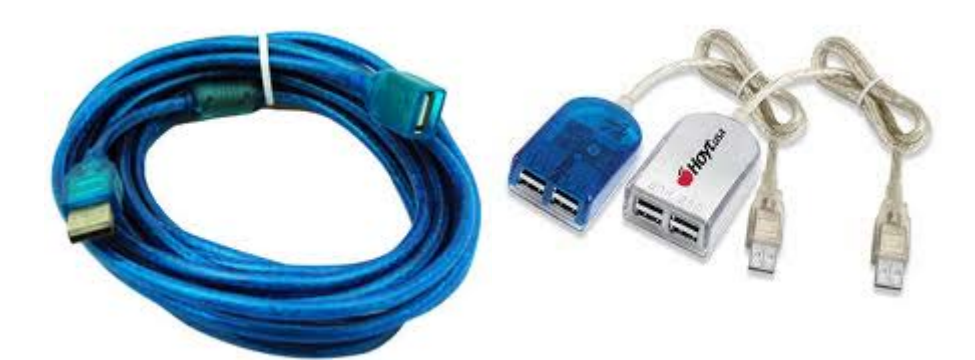

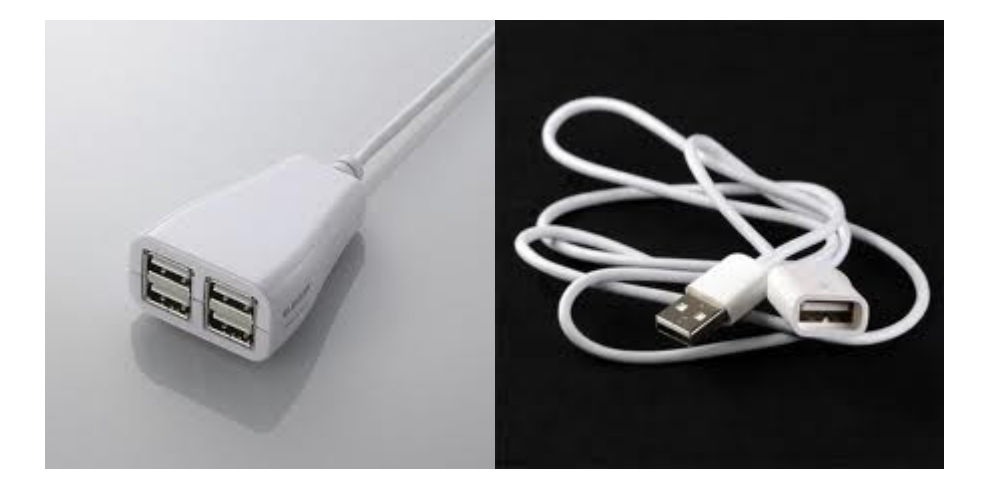

步驟 2:

當 USB 線路配置正常後仍然無法開啟 EPSON SCAN,再參照以下排除流程:

- 1. 點選左下角-開始
- 2. 選擇電腦
- 3. 按滑鼠右鍵至內容

| 695Cran clcl Epson產品:MX14<br>WinXP驅。         | 使用說 IE9使用者注<br>明     意事項.doc | 追卡範本.xls 新版L条列二 MAC<br>年保固申 10.7 (1  | C<br>L     |
|----------------------------------------------|------------------------------|--------------------------------------|------------|
|                                              |                              |                                      |            |
| innoCTI                                      |                              | N Print、田標管理卡、列印條<br>D - 一刻.xb - 題排時 |            |
| Microsoft Word                               | Vincent                      |                                      |            |
| Microsoft Outlook                            | 文件                           | INF傳 目前紙張格 test.v<br>知識。 式ipg        | ¢          |
| Microsoft Excel                              | 圖片                           |                                      |            |
| 2. 滑鼠游標移至電腦                                  | 百余                           | )F電話 PLQ680C WP+40<br>ま方             | <u>i</u> e |
| 🧭 小畫家                                        | 控制台                          | 開啟(O)                                |            |
| 🔊 記事本                                        |                              | ▲ 病毒掃描(S)                            |            |
| EPSON Scan                                   | 預設程式                         | ▶ 移至隔離區(Q)                           |            |
| ☞ 命令提示字元                                     | 說明及支援                        | 連線網路磁碟機(N)<br>中斷網路磁碟機(C)             |            |
| Kaspersky Endpoint Security 8<br>for Windows |                              | ✔ 顯示在桌面上(S)                          |            |
| ▶ 所有程式                                       |                              | 重新命名(M)                              |            |
| 搜尋程式及檔案                                      | 關機 ▶                         | Pi音(R)<br>目訂 ~ 式                     | 3.滑鼠按右     |
|                                              | s 😨 🙆                        |                                      | 鍵點內容       |
| Ⅰ<br>1.點開始                                   |                              |                                      |            |

4. 進入裝置管理員一檢查其他裝置是否有出現其他裝置

|                                                                                                    | 問台項目 ▶ 系統                                                                                                 |                                                                                                    |
|----------------------------------------------------------------------------------------------------|----------------------------------------------------------------------------------------------------|----------------------------------------------------------------------------------------------------|
| 控制台首頁                                                                                                    | 檢視電腦的基本資訊<br>Windows版本<br>管理員ndows 7 專業版<br>Copyright © 2009 Micro<br>Service Pack 1<br>取得新版 Windows 7 的3 | osoft Corporation. All rights reserved.<br>真他功能                                                                                                    |
|                                                                                                    | ● 条統<br>分級:<br>處理器:<br>安裝的記憶體 (RAM):<br>● 系統類型:<br>● 手寫筆與觸控:                                              | <ul> <li>Windows 體驗指數</li> <li>Intel(R) Core(TM)2 Duo CPU E7500 @ 2.93GHz</li> <li>2.00 GB</li> <li>32 位元作業系統</li> <li>此顯示器不提供手寫筆或觸控式輸入功能。</li> </ul> |
| 福葉(£)       執行(Δ)       檢視(Δ)       說明(出)         (二)       (二)       (二)       (二)       (二)         (二)       (二)       (二)       (二)       (二)         (二)       (二)       (二)       (二)       (二)         (二)       (二)       (二)       (二)       (二)         (二)       (二)       (二)       (二)       (二)         (二)       (二)       (二)       (二)       (二)         (二)       (二)       (二)       (二)       (二)         (二)       (二)       (二)       (二)       (二)         (二)       (二)       (二)       (二)       (二)         (1)       (1)       (1)       (1)       (1)         (2)       (1)       (1)       (1)       (1)         (2)       (2)       (2)       (2)       (2)         (2)       (2)       (2)       (2)       (2)         (2)       (2)       (2)       (2)       (2)         (2)       (2)       (2)       (2)       (2)         (3)       (2)       (2)       (2)       (3)         (3)       (3)       (3)       (3)       (3)                                                                                                    | /330 確認是否是<br>置與EPSC<br>名稱或型語                                                                             | 出現其他裝<br>N裝置的<br>號.                                                                                                    |
| <ul> <li>▶ ■</li> <li>■</li> <li>■<td></td><td></td></li></ul> |                                                                                                    |                                                                                                    |

5. 其他裝置出現 EPSON 掃描器或複合機名稱,點選此裝置按滑鼠右鍵選到解 除安裝

| <ul> <li>檔案(F) 執行(A) 檢視(V) 說明(H)</li> <li>● ● □ □ □ 0 0 0 0 0 0 0 0 0 0 0 0 0 0 0</li></ul>                                                                                                    |
|----------------------------------------------------------------------------------------------------|
| ●       應理器       (停用(D) <ul> <li>●</li> <li>●</li></ul> |
|                                                                                                    |

6. 點選左上角"執行"一按掃描硬體變更

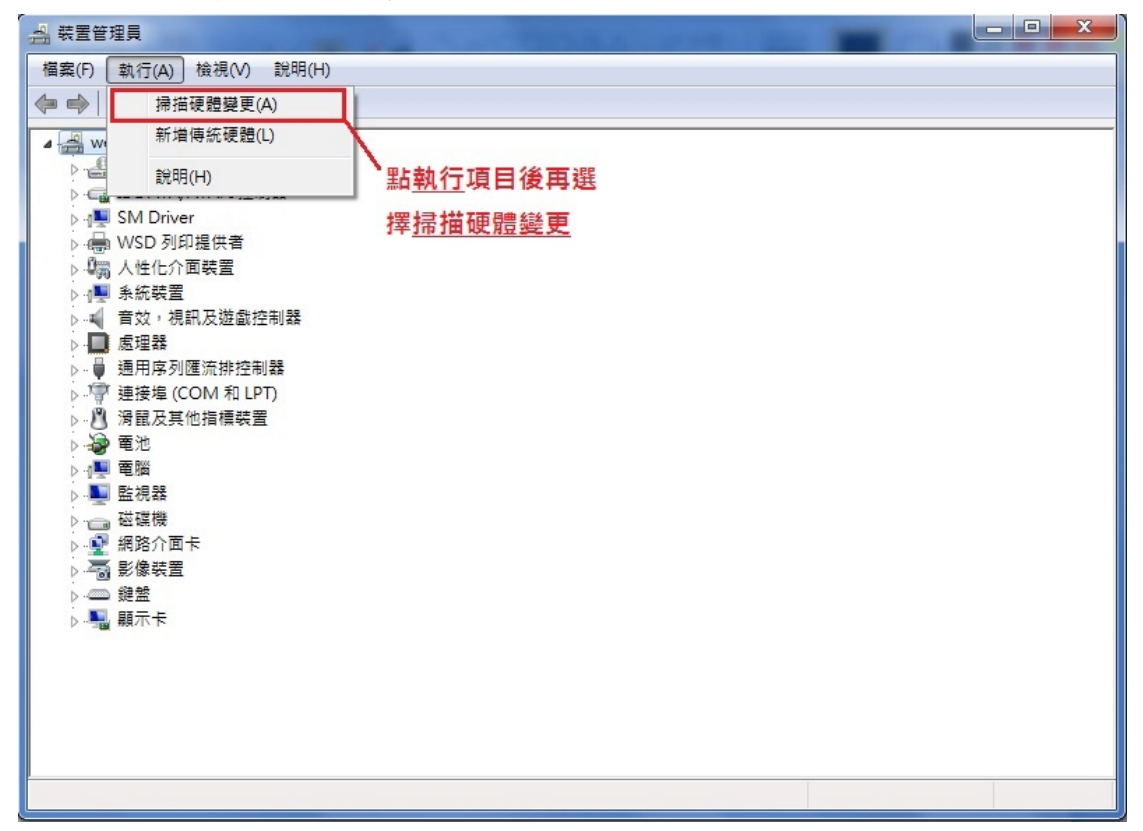

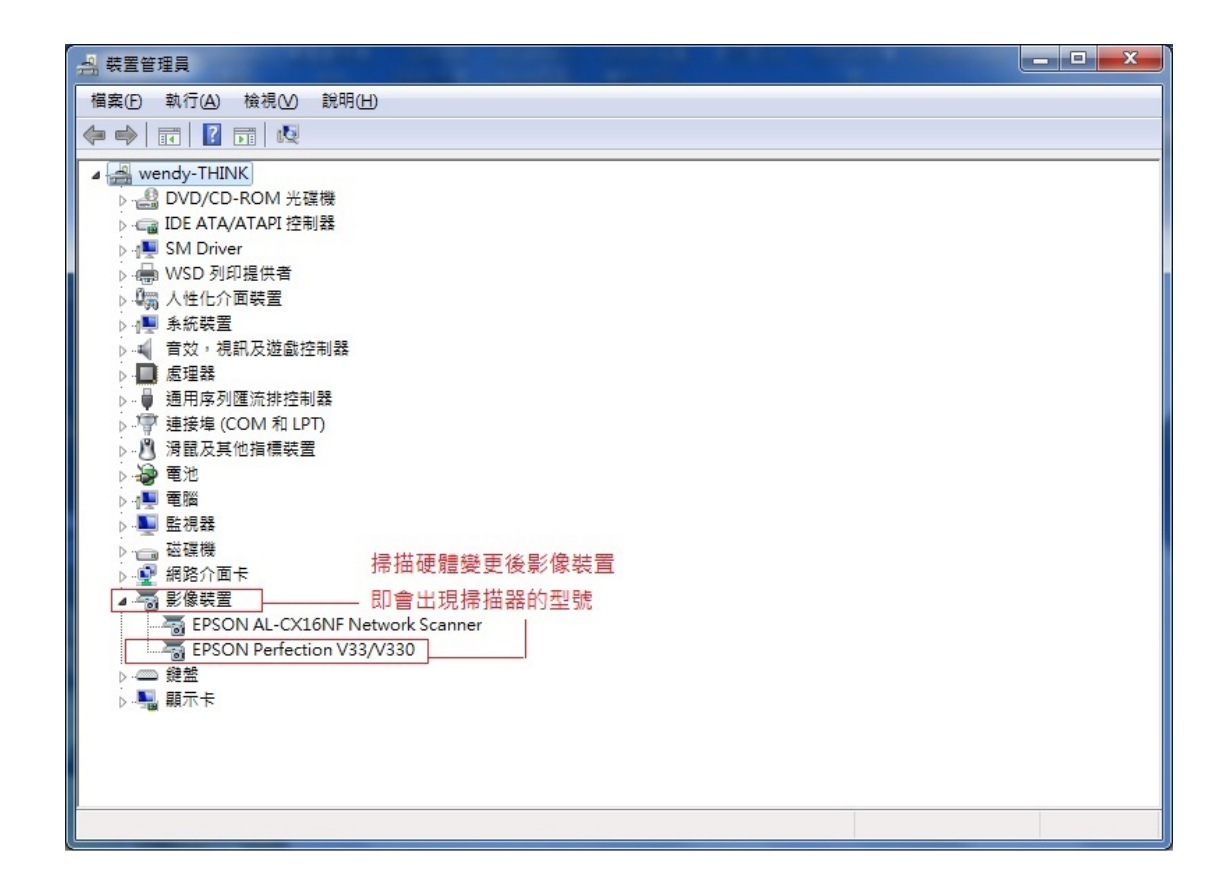

7. 當機器型號於影像裝置正常顯示時,即可開啟 EPSON SCAN 程式,如仍然無法開啟時,請將印表機或掃描器安裝至其他電腦上測試是否為此部電腦問題。